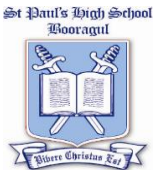

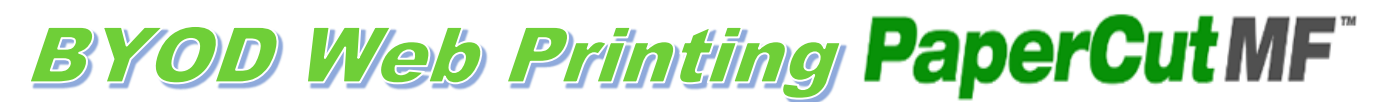

- BYOD students can print to a selection of printers in the school. All printers will be listed when <u>logged in</u>.
- To access printing, enter your <u>school login</u> to the Web Print page.
- Printing will incur the standard printing fees and be deducted from your printing credit. (10c per page, 20c per colour page)
- Printing vouchers (\$5) can be purchased from the Canteen; redeem the voucher when you log into your Web Print account.
- Permitted file formats: Word, Excel, PowerPoint, PDF and XPS.

There are limited print options, Individual pages within a document cannot be selected; the entire document must be printed.

Instructions:

Type into your address line: <u>http://brg-app01:9191/user</u>

Shortcut on MN Live and School website.

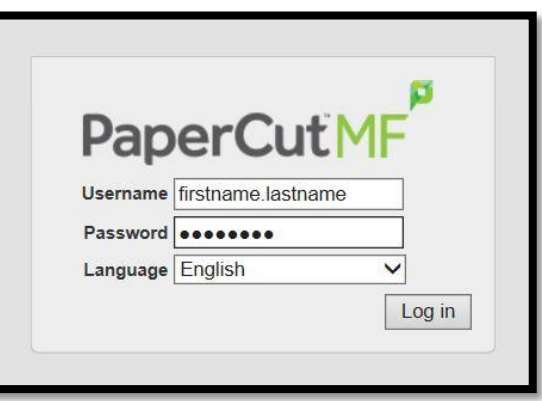

1. Click on "Web Print" in the left hand menu then "Submit a Job"

| PaperCutMF                                             |                                                             |                                                                                                    |                                  |       |        |                                  |  |  |
|--------------------------------------------------------|-------------------------------------------------------------|----------------------------------------------------------------------------------------------------|----------------------------------|-------|--------|----------------------------------|--|--|
|                                                        | Web Print                                                   |                                                                                                    |                                  |       |        |                                  |  |  |
| Summary<br>Rates<br>Redeem Card<br>Transaction History | Web Print is a se<br>users without the<br>Submit a Job belo | Web Print is a service to enable printing for laptop, wireless and unauthenticated users without the need to install print drivers. To upload a document for printing, click Submit a Job below. |                                  |       |        |                                  |  |  |
| Recent Print Jobs                                      | Submit Time                                                 | Printer                                                                                                    | Document Name                    | Pages | Cost   | Status                           |  |  |
| Web Print                                              | Jun 23, 2015<br>12:05:27 PM                                 | brg-app01\E07                                                                                                    | HUP Flyer MN Diocese<br>2013.pdf | 1     | \$0.20 | Finished: Queued<br>for printing |  |  |
| Log Out                                                | Jun 23, 2015<br>12:05:01 PM                                 | brg-app01<br>\Library-Copier                                                                                                    | HUP Flyer MN Diocese<br>2013.pdf | 1     | \$0.10 | Held in a gueue                  |  |  |

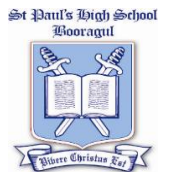

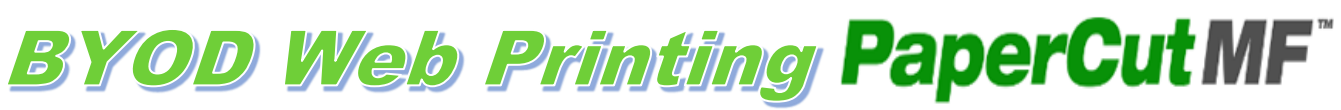

2. Select the printer you wish to print to (by Room) click next.

|                            | 1. Printer 2. Options 3. Upload          |
|----------------------------|------------------------------------------|
| Select a printer:          |                                          |
| Quick Find:                | Find Printer                             |
| Printer Name 🔺             | Location/Department                      |
| O brg-app01VA04-A05        | A04-A05 Computer Lab                     |
| O brg-app01\A10            | A10 TAS Faculty                          |
| O brg-app01VA25            | A25 - Construction Lab                   |
| O brg-app01\D09            | D09 Computer Lab                         |
| O brg-app01\E07            | Art Room                                 |
| O brg-app01%Library-Copier | Library                                  |
| O brg-app01Music           | C08                                      |
|                            |                                          |
| « Back to Active Jobs      | 2. Print Options and Account Selection » |

3. Type in the amount of copies you require (default: 1) Click next.

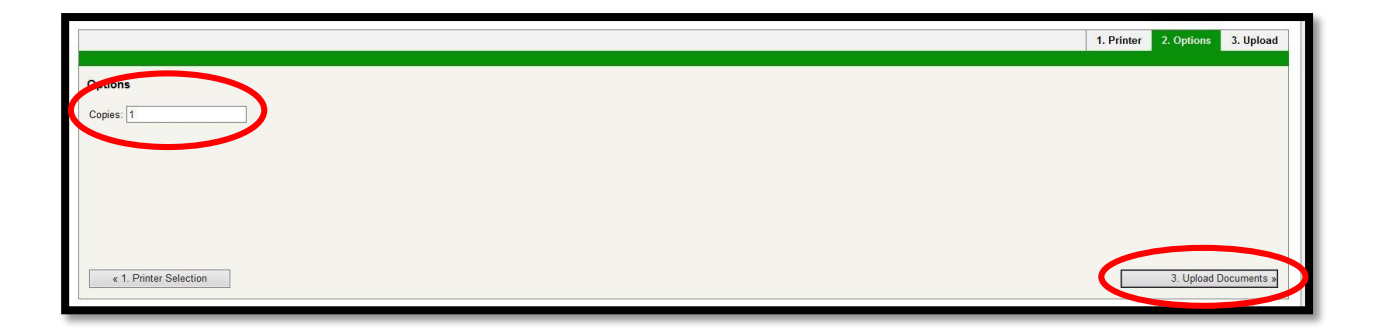

4. Browse for your document you would like to print and click on the "Upload & Complete" button – your document will be sent to your selected printer.

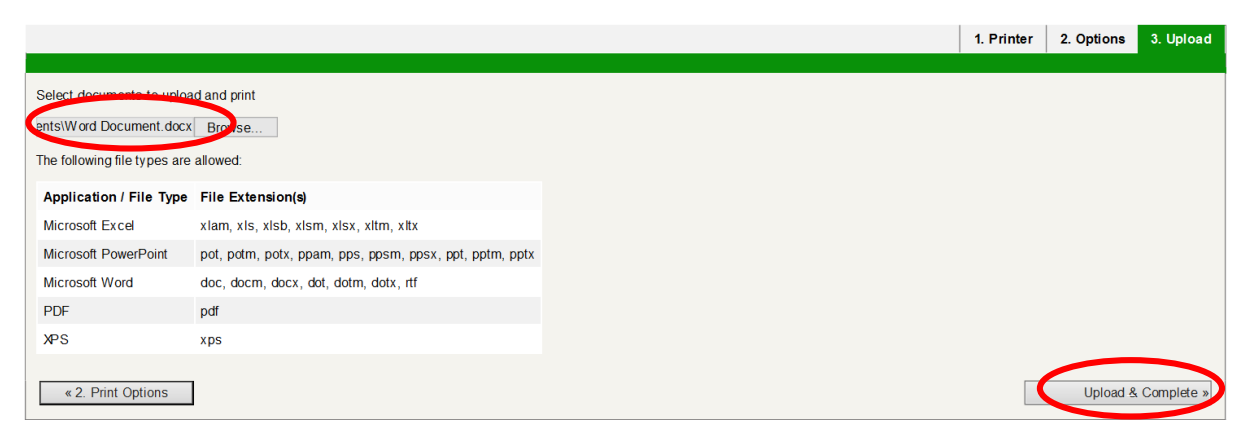

## *N.B.: The Library Copier will automatically print your document once submitted. Please collect your print job now.*